## **Configure Retrace for Single Sign-On**

Configuring Retrace for single sign-on (SSO) enables administrators to manage users of Citrix Gateway service. Users can securely log on to Retrace by using the enterprise credentials.

## Prerequisite

Browser Requirements: Internet Explorer 11 and above

## To configure Retrace for SSO by using SAML:

- 1. In a browser, type <u>https://stackify.com/retrace/</u> and press **Enter**.
- 2. Type your Retrace admin account credentials (**Username/Email Address** and **Password**) and click **Login**.

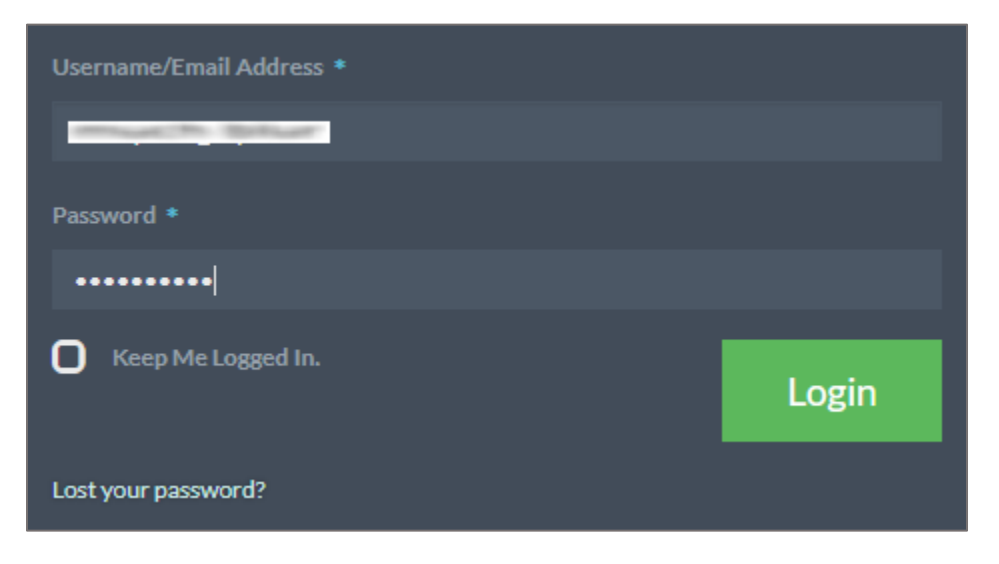

3. In the dashboard page, click **Settings** and select **Account** under **Manage**.

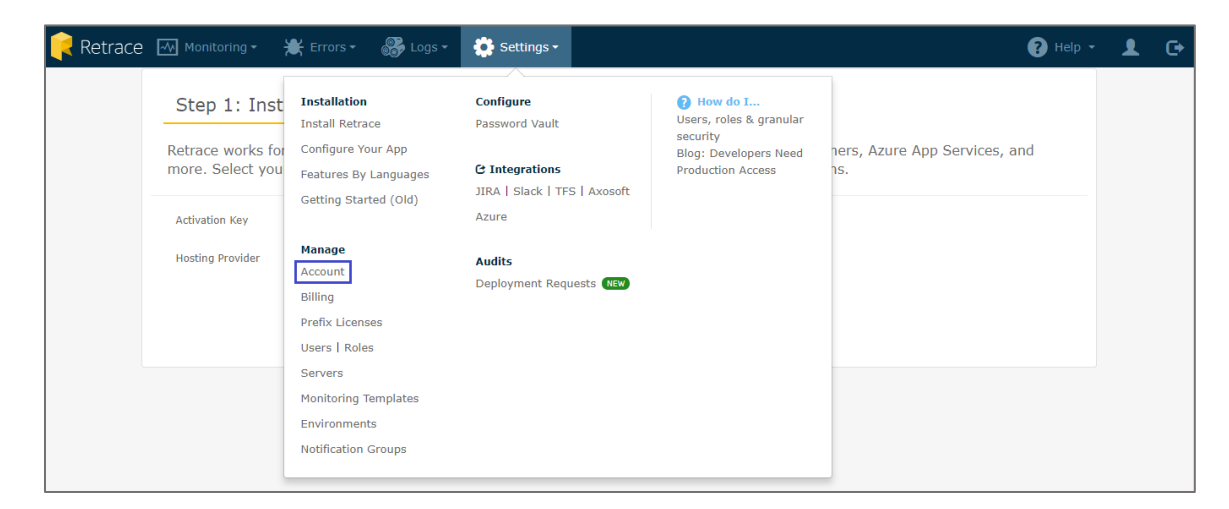

4. In the **Manage Account** page, scroll down and click **Add Identity Provider** under **Single Sign On**.

| Retrace Monitori                                    | ng • 🗮 Errors • 🚳 Logs • 🔅 Settings •                                                                                                    | 🕜 Help 🔸 | 1 | G |
|-----------------------------------------------------|----------------------------------------------------------------------------------------------------|----------|---|---|
| automatically adjusted to mate                      | h your browser.                                                                                                    |          |   |   |
| Optional Features                                   |                                                                                                    |          |   |   |
| Public Dashboards                                   | OFF Allow your users to configure Custom Dashboards for a public, read-only view via a private URL.                                                      |          |   |   |
| Prefix Integration                                  | Allow your users to retrieve APM+ aggregate information to use inside Prefix. This information is generalized and does not expose sensitive information. |          |   |   |
| <b>Billing</b><br>Edit billing and subscription sta | itus on Overview page.                                                                                                    |          |   |   |
| Single Sign On                                      | h by adding and configuring your preferred identity providers. See Setting up SSD for additional instruction                                             |          |   |   |
| Add Identity Provider                               |                                                                                                    |          |   |   |
| Issuer                                              | Signing Cert Max Clock Skew Token State                                                                                                    |          |   |   |
|                                                     |                                                                                                    |          |   |   |
|                                                     |                                                                                                    |          |   |   |
| Apply Changes                                       |                                                                                                    |          |   |   |

5. In the **SAML 2.0 Identity Provider Configuration** pop-up window, enter the values for the following fields:

| Required<br>Information                 | Description                                                                                                    |
|-----------------------------------------|----------------------------------------------------------------------------------------------------|
| Issuer                                  | IdP Issuer URL                                                                                                    |
| Enabled                                 | Select the check box.                                                                                                    |
| Upload Identity<br>Provider Certificate | Upload the IdP certificate.<br><b>Note:</b> The IdP metadata is provided by Citrix and can be accessed<br>from the link below:<br><u>https://ssb4.mgmt.netscalergatewaydev.net/idp/saml/templatetest/</u><br><u><app id="">/idp metadata.xml</app></u> |

| SAML 2.0 Identity              | Provider Configuration                                                                                                    | ×   |  |  |  |  |  |
|--------------------------------|----------------------------------------------------------------------------------------------------|-----|--|--|--|--|--|
| ACS Endpoint                   |                                                                                                    |     |  |  |  |  |  |
| https://s1.stackify.           | https://s1.stackify.com/sso/saml2?clienttoken=                                                                              |     |  |  |  |  |  |
| Issuer                         |                                                                                                    |     |  |  |  |  |  |
| 1                              |                                                                                                    | _   |  |  |  |  |  |
| Max clock skew (               | (seconds)                                                                                                    |     |  |  |  |  |  |
| Enter max clock skew (seconds) |                                                                                                    |     |  |  |  |  |  |
| Enabled 🕑<br>Response / Asse   | rtion Signing Certificate                                                                                                   |     |  |  |  |  |  |
| Subject                        | CN=DEV:IdP Assertion Signing Certificate.1, OU=Citrix Cloud,<br>O="Citrix Systems, Inc", I=Fort Lauderdale, S=Florida, C=US |     |  |  |  |  |  |
| Thumbprint                     |                                                                                                    |     |  |  |  |  |  |
| Key Size                       | 4096                                                                                                    |     |  |  |  |  |  |
| Not Valid Before               | 4/24/2018                                                                                                    |     |  |  |  |  |  |
| Not Valid After                | 9/9/2045                                                                                                    |     |  |  |  |  |  |
| Upload Identity I              | Provider Certificate                                                                                                    |     |  |  |  |  |  |
| Choose File                    | No file chosen                                                                                                    |     |  |  |  |  |  |
|                                | Save                                                                                                    | ose |  |  |  |  |  |

6. Finally, click **Save**.